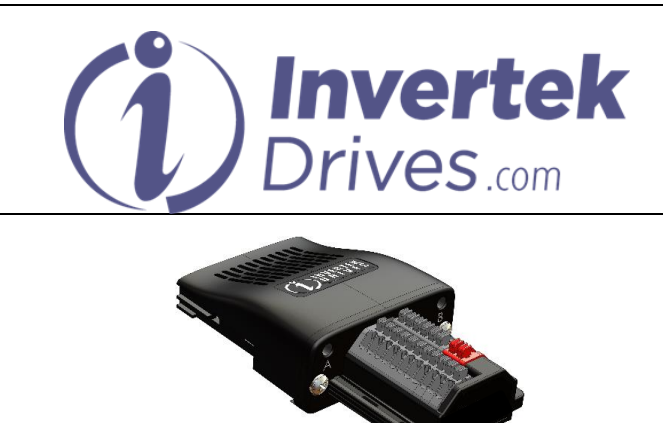

# SinCos Encoder Module User Guide

## Overview

This option module is specifically designed to be used with the Optidrive P2 Elevator variable speed drive product and is intended for professional incorporation into complete equipment or systems. If installed incorrectly it may present a safety hazard. Before commencing installation and commissioning, the user should ensure they are fully familiar with the Optidrive Elevator, and in particular have read the important safety information and warnings contained in the Optidrive Elevator User Guide.

#### Note

This User Guide is intended to be used with Optidrive Elevator firmware version 2.10 or later. The firmware version of the drive can be displayed in parameter P0-28. Previous versions of firmware can be upgraded using Optitools Studio PC software. Contact your local Invertek Sales Partner for further Information.

### **Available Functions**

The SinCos Encoder Module Interface is intended to be installed in the Optidrive option slot, and allows the Optidrive to be connected to a SinCos Encoder of the following types :-

ERN 1387

### Compatibility

This Option is suitable for use on the following product ranges:

Optidrive Elevator "ODL-2-...."

## Model Code

OPT-2-SINCOS2-IN Invertek Drives Ltd Offa's Dyke Business Park Welshpool Powys, UK SY21 8JF

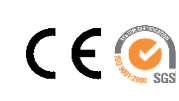

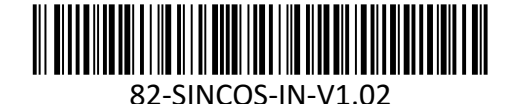

|                                                                                                    | Function                                                                                                    |                                                                                                    |                                                                                                    |                                                                                                    |
|----------------------------------------------------------------------------------------------------|----------------------------------------------------------------------------------------------------|----------------------------------------------------------------------------------------------------|----------------------------------------------------------------------------------------------------|----------------------------------------------------------------------------------------------------|
|                                                                                                    | Powor State                                                                                                    | 10                                                                                                    | 6                                                                                                    |                                                                                                    |
| A<br>D                                                                                                    | Fower Statu                                                                                                    | 15                                                                                                    | A V                                                                                                    | B                                                                                                    |
| B Error Status                                                                                                    |                                                                                                    |                                                                                                    |                                                                                                    | SinCos                                                                                                    |
|                                                                                                    |                                                                                                    |                                                                                                    |                                                                                                    | Encoder Module                                                                                                    |
|                                                                                                    |                                                                                                    |                                                                                                    |                                                                                                    |                                                                                                    |
| Power St                                                                                                    | atus LED A                                                                                                    | GREEN)                                                                                                    |                                                                                                    |                                                                                                    |
| State                                                                                                    |                                                                                                    | Indicatio                                                                                                    | n                                                                                                    |                                                                                                    |
| Off No Power                                                                                                    |                                                                                                    |                                                                                                    | r<br>                                                                                                    |                                                                                                    |
| Un<br>Error Stol                                                                                                    |                                                                                                    |                                                                                                    | rowered up                                                                                                 |                                                                                                    |
| Error Status LED B (RED)                                                                                                    |                                                                                                    |                                                                                                    |                                                                                                    |                                                                                                    |
| Off Normal Operation                                                                                                    |                                                                                                    |                                                                                                    |                                                                                                    |                                                                                                    |
| On No Signals con                                                                                                    |                                                                                                    |                                                                                                    | s connected/rece                                                                                           | ived                                                                                                    |
| Flash Error (Se                                                                                                    |                                                                                                    | e Fault messages l                                                                                                    | below)                                                                                                    |                                                                                                    |
| Installatio                                                                                                    | on                                                                                                    |                                                                                                    |                                                                                                    |                                                                                                    |
| remov<br>option<br>• Remov<br>the op<br>• Carefu<br>into th<br>locatir<br>aligned<br>force<br>• Tighte<br>secure<br>Option Mo | red prior to in<br>module<br>ve the blankin<br>ition module<br>illy slide the c<br>ne slot, ensuring<br>tabs are co<br>d. Do not use<br>in the 2 clamp<br>the module<br>dule Slot | stalling the<br>ng cover fro<br>slot<br>option mod<br>ng that the<br>rrectly<br>excessive<br>ning screws<br>in place. | e<br>om<br>ule<br>e                                                                                        |                                                                                                    |
|                                                                                                    | - Street                                                                                                    | 6                                                                                                    | <b>Terminal</b><br>12<br>13<br>14                                                                          | Simulated Encoder Output<br>OV<br>A_P (Out)<br>A_N (Out)                                                             |
|                                                                                                    | 6                                                                                                    |                                                                                                    | 15                                                                                                    | B_P (Out)                                                                                                    |
|                                                                                                    | Sec. 1                                                                                                    |                                                                                                    | 16                                                                                                    | B_N (Out)<br>Shield/Screen                                                                                           |
|                                                                                                    |                                                                                                    |                                                                                                    |                                                                                                    | Shieldy Sci een                                                                                                    |
|                                                                                                    |                                                                                                    |                                                                                                    | 18                                                                                                    | Brake 1                                                                                                    |
|                                                                                                    |                                                                                                    |                                                                                                    | 19                                                                                                    | Brake 2                                                                                                    |
| Terminal                                                                                                    | SinCos (                                                                                                    | Connection                                                                                                    |                                                                                                    |                                                                                                    |
| 2                                                                                                    | +5V Suppi                                                                                                    | y to Encoder                                                                                                    |                                                                                                    |                                                                                                    |
| 3                                                                                                    |                                                                                                    | C+                                                                                                    |                                                                                                    |                                                                                                    |
| 4                                                                                                    |                                                                                                    | C-                                                                                                    |                                                                                                    |                                                                                                    |
| 5                                                                                                    |                                                                                                    | D+                                                                                                    |                                                                                                    |                                                                                                    |
| 6                                                                                                    |                                                                                                    | D-                                                                                                    | _                                                                                                    |                                                                                                    |
| *7<br>* <u>0</u>                                                                                                    |                                                                                                    | A+<br>Δ-                                                                                                    |                                                                                                    |                                                                                                    |
| *9                                                                                                    | +                                                                                                    | в+                                                                                                    |                                                                                                    |                                                                                                    |
| *10                                                                                                    |                                                                                                    | B-                                                                                                    |                                                                                                    |                                                                                                    |
| 11                                                                                                    | Shield                                                                                                    | l/Screen                                                                                                    |                                                                                                    |                                                                                                    |
| *Only conn                                                                                                    | ect if Simulate                                                                                                    | d Encoder (                                                                                                    | output function (te                                                                                        | rminals 13 - 16) is needed                                                                                           |
| *Only conn                                                                                                    | ect if Simulate                                                                                                    | d Encoder o                                                                                                    | output function (te                                                                                        | rminals 13 - 16) is needed.                                                                                          |
| Optidrive                                                                                                    | Elevator Pa                                                                                                    | arameter                                                                                                    | setup                                                                                                    |                                                                                                    |
| ine Optidr                                                                                                    | ive Elevator (                                                                                                    | perating ir                                                                                                    | nstructions (as pro                                                                                        | ovided with the drive)                                                                                               |
|                                                                                                    | referred to to                                                                                                    | r paramete                                                                                                    | er setup or alterna                                                                                        | acively it can be                                                                                                    |
|                                                                                                    | eu from the ir                                                                                                    | ivertek wel                                                                                                    | usite <u>www.inverte</u>                                                                                   | ekurives.com.                                                                                                    |
| uownioade                                                                                                    |                                                                                                    |                                                                                                    |                                                                                                    |                                                                                                    |
| uownioade                                                                                                    | · · · · · · · · · · · · · · · · · · ·                                                                                                    | oder Mod                                                                                                    | ule specific)                                                                                              |                                                                                                    |
| Fault Me                                                                                                    | ssages (Enco                                                                                                    | -                                                                                                    | 2201 ctch/ norte                                                                                           |                                                                                                    |
| Fault Mes                                                                                                    | Encoder                                                                                                    | communica                                                                                                    |                                                                                                    |                                                                                                    |
| Fault Mes<br>Enc-01<br>Enc-02                                                                                                 | Encoder<br>Encoder                                                                                                    | communica<br>Speed Erro                                                                                               | r. The error betwe                                                                                         | een the measured encoder                                                                                             |
| Fault Mes<br>Enc-01<br>Enc-02<br>5P-Fcc                                                                                       | Encoder<br>Encoder<br>Encoder<br>feedback                                                                                                    | communica<br>Speed Erro<br>speed and                                                                                  | r. The error betwe<br>the Optidrive P2                                                                     | een the measured encoder<br>Elevator drive estimated                                                                 |
| Fault Mes<br>Enc-01<br>Enc-02<br>SP-Err                                                                                       | Encoder<br>Encoder<br>feedback                                                                                                    | communica<br>Speed Erro<br>speed and<br>ed is great                                                                   | r. The error betwe<br>hthe Optidrive P2<br>er than the pre-se                                              | een the measured encoder<br>Elevator drive estimated<br>et limit allowed.                                            |
| Fault Mes<br>Enc-D I<br>Enc-D2<br>SP-Err<br>Enc-D3                                                                            | Ssages (Encoder<br>Encoder<br>feedback<br>rotor spe<br>Incorrect                                                                                                    | communica<br>Speed Erro<br>speed and<br>ed is greate<br>Encoder P                                                     | r. The error between the Optidrive P2<br>er than the pre-se<br>PR count set in pa                          | een the measured encoder<br>Elevator drive estimated<br>et limit allowed.<br>arameters                               |
| Fault Mes<br>Enc-01<br>Enc-02<br>SP-Err<br>Enc-03<br>Enc-03                                                                   | Ssages (Enco<br>Encoder<br>Encoder<br>feedback<br>rotor spe<br>Incorrect<br>Encoder                                                                                               | communica<br>Speed Erro<br>speed and<br>ed is greate<br>Encoder P<br>Communica                                        | r. The error betwee<br>the Optidrive P2<br>er than the pre-se<br>PR count set in pa<br>ation loss (check B | een the measured encoder<br>Elevator drive estimated<br>et limit allowed.<br>arameters<br>Encoder wiring Connections |

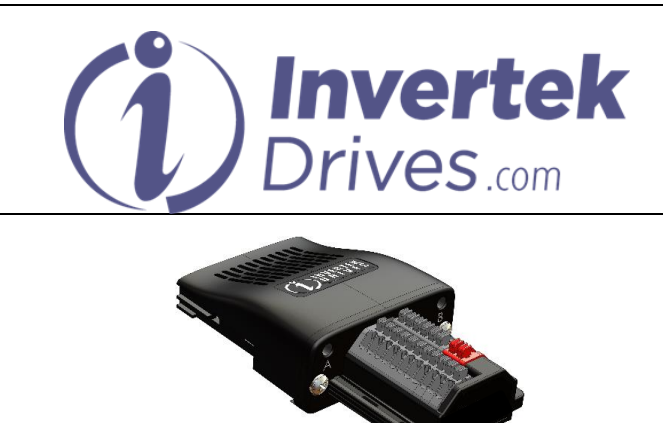

# SinCos Encoder Module User Guide

## Overview

This option module is specifically designed to be used with the Optidrive P2 Elevator variable speed drive product and is intended for professional incorporation into complete equipment or systems. If installed incorrectly it may present a safety hazard. Before commencing installation and commissioning, the user should ensure they are fully familiar with the Optidrive Elevator, and in particular have read the important safety information and warnings contained in the Optidrive Elevator User Guide.

#### Note

This User Guide is intended to be used with Optidrive Elevator firmware version 2.10 or later. The firmware version of the drive can be displayed in parameter P0-28. Previous versions of firmware can be upgraded using Optitools Studio PC software. Contact your local Invertek Sales Partner for further Information.

### **Available Functions**

The SinCos Encoder Module Interface is intended to be installed in the Optidrive option slot, and allows the Optidrive to be connected to a SinCos Encoder of the following types :-

ERN 1387

### Compatibility

This Option is suitable for use on the following product ranges:

Optidrive Elevator "ODL-2-...."

## Model Code

OPT-2-SINCOS2-IN Invertek Drives Ltd Offa's Dyke Business Park Welshpool Powys, UK SY21 8JF

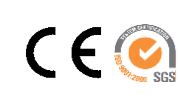

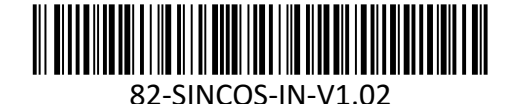

| LED                                                                                                    | Function                                                                                                    |                                                                                                    |                                                                                       |                                                                                      |  |
|----------------------------------------------------------------------------------------------------|----------------------------------------------------------------------------------------------------|----------------------------------------------------------------------------------------------------|---------------------------------------------------------------------------------------|--------------------------------------------------------------------------------------|--|
| Δ                                                                                                    | Power State                                                                                                    | IS                                                                                                    | 6                                                                                     |                                                                                      |  |
| B                                                                                                    | Frror Statu                                                                                                    | s                                                                                                    | A                                                                                     | В                                                                                    |  |
| -                                                                                                    | EITOF SLATUS                                                                                                    |                                                                                                    |                                                                                       | SinCos                                                                               |  |
|                                                                                                    |                                                                                                    |                                                                                                    |                                                                                       | ncoder Module                                                                        |  |
| Power Ct                                                                                                    | atus LED A-I                                                                                                    |                                                                                                    |                                                                                       |                                                                                      |  |
| Power St<br>State                                                                                              | alus LED A                                                                                                    | Indication                                                                                                    |                                                                                       |                                                                                      |  |
| Off No Power                                                                                                   |                                                                                                    |                                                                                                    |                                                                                       |                                                                                      |  |
| On                                                                                                    |                                                                                                    | ered up                                                                                                    |                                                                                       |                                                                                      |  |
| Error Stat                                                                                                    | tus LED B (R                                                                                                    | ED)                                                                                                    |                                                                                       |                                                                                      |  |
| Off Normal Operation                                                                                           |                                                                                                    |                                                                                                    |                                                                                       |                                                                                      |  |
| On No Signals connected/re                                                                                     |                                                                                                    |                                                                                                    |                                                                                       | ived                                                                                 |  |
| Flash Error (Se                                                                                                |                                                                                                    |                                                                                                    | See Fault messages below)                                                             |                                                                                      |  |
| Installatio                                                                                                    | on                                                                                                    |                                                                                                    |                                                                                       |                                                                                      |  |
| remov<br>optior<br>• Remo<br>the op<br>• Carefu<br>into th<br>locatir<br>aligne<br>force<br>• Tighte<br>secure | red prior to in<br>module<br>ve the blankin<br>ition module s<br>illy slide the o<br>ne slot, ensuri<br>ng tabs are co<br>d. Do not use<br>an the 2 clamp<br>the module i<br>dule Slot                                                                                                    | stalling the<br>ag cover from<br>slot<br>uption module<br>ng that the<br>rrectly<br>excessive<br>ning screws to<br>in place. |                                                                                       |                                                                                      |  |
|                                                                                                    | Connections                                                                                                    |                                                                                                    | Terminal<br>12<br>13                                                                  | Simulated Encoder Output<br>OV<br>A_P (Out)                                          |  |
| 110                                                                                                    |                                                                                                    |                                                                                                    | 14<br>15                                                                              | A_N (Out)<br>B_P (Out)                                                               |  |
|                                                                                                    |                                                                                                    |                                                                                                    | 16                                                                                    | B_N (Out)                                                                            |  |
|                                                                                                    |                                                                                                    |                                                                                                    | 17                                                                                    | Shield/Screen                                                                        |  |
|                                                                                                    |                                                                                                    |                                                                                                    | 18                                                                                    | Brake 1                                                                              |  |
|                                                                                                    |                                                                                                    |                                                                                                    | 19                                                                                    | Brake 2                                                                              |  |
| Terminal                                                                                                    | +5V Suppl                                                                                                    | onnection<br>v to Encoder                                                                                                    |                                                                                       |                                                                                      |  |
| 2                                                                                                    |                                                                                                    | 0V                                                                                                    |                                                                                       |                                                                                      |  |
| 3                                                                                                    |                                                                                                    | C+                                                                                                    |                                                                                       |                                                                                      |  |
| 4                                                                                                    | -                                                                                                    | с-<br>D+                                                                                                    |                                                                                       |                                                                                      |  |
| 6                                                                                                    |                                                                                                    | D-                                                                                                    |                                                                                       |                                                                                      |  |
| *7                                                                                                    |                                                                                                    | A+                                                                                                    |                                                                                       |                                                                                      |  |
| *8<br>*9                                                                                                    | -                                                                                                    | а-<br>В+                                                                                                    |                                                                                       |                                                                                      |  |
| *10                                                                                                    |                                                                                                    | B-                                                                                                    |                                                                                       |                                                                                      |  |
| 11                                                                                                    | Shield                                                                                                    | /Screen                                                                                                    |                                                                                       |                                                                                      |  |
| *Only conn                                                                                                    | ect if Simulate                                                                                                    | d Encoder out                                                                                                    | out function (te                                                                      | rminals 13 - 16) is needed.                                                          |  |
| Optidrive                                                                                                    | Elevator Pa                                                                                                    | rameter set                                                                                                    | up                                                                                    |                                                                                      |  |
| The Optid                                                                                                    | ive Elevator o                                                                                                    | perating instr                                                                                                    | uctions (as pro                                                                       | ovided with the drive)                                                               |  |
|                                                                                                    | elerred to fo<br>ed from the ir                                                                                                    | i parameter s<br>ivertek wehsit                                                                                              | ecup or alterna                                                                       | ekdrives.com.                                                                        |  |
| download                                                                                                    |                                                                                                    |                                                                                                    | <u></u>                                                                               |                                                                                      |  |
| downloade                                                                                                    |                                                                                                    |                                                                                                    | specific)                                                                             |                                                                                      |  |
| downloade                                                                                                    | ssages (Enco                                                                                                    | oder <u>Module</u>                                                                                                    |                                                                                       |                                                                                      |  |
| Fault Me                                                                                                    | ssages (Enco<br>Encoder o                                                                                                    | oder Module<br>communicatio                                                                                                  | n /data loss                                                                          |                                                                                      |  |
| Fault Me<br>Enc-01                                                                                             | Encoder S                                                                                                    | oder Module<br>communicatio<br>Speed Error. T                                                                                | n /data loss<br>he error betwe                                                        | een the measured encoder                                                             |  |
| Fault Mer<br>Enc-01<br>Enc-02<br>5P-Ecc                                                                        | Encoder of Encoder of | oder Module<br>communicatio<br>Speed Error. T<br>speed and th                                                                | n /data loss<br>he error betwe<br>e Optidrive P2                                      | een the measured encoder<br>Elevator drive estimated                                 |  |
| Fault Me<br>Enc-01<br>Enc-02<br>SP-Err                                                                         | Encoder of<br>Encoder of<br>feedback<br>rotor spe                                                                                                    | oder Module<br>communicatio<br>Speed Error. T<br>speed and the<br>ed is greater t                                            | n /data loss<br>he error betwe<br>e Optidrive P2<br>han the pre-se                    | een the measured encoder<br>Elevator drive estimated<br>t limit allowed.             |  |
| Fault Me<br>Enc-01<br>Enc-02<br>SP-Err<br>Enc-03                                                               | ssages (Enco<br>Encoder o<br>Encoder s<br>feedback<br>rotor spe<br>Incorrect                                                                                                    | oder Module<br>communicatio<br>Speed Error. T<br>speed and th<br>ed is greater t<br>Encoder PPR                              | n /data loss<br>he error betwe<br>e Optidrive P2<br>han the pre-se<br>count set in pa | een the measured encoder<br>Elevator drive estimated<br>t limit allowed.<br>rameters |  |